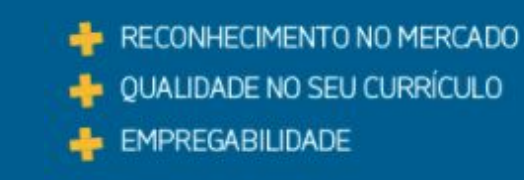

# Questionário do Estudante

Instruções para acesso

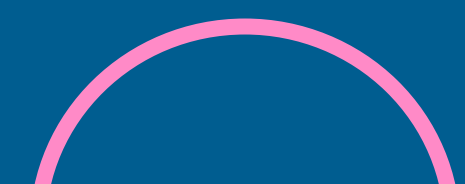

Caro Estudante Concluinte

Para poder responder ao questionário, é imprescindível que você efetue, primeiramente, seu **cadastro no sistema Enade. Caso você ainda não tenha efetuado**, <u>confira aqui as instruções</u>.

O Questionário do Estudante é de participação (preenchimento) obrigatória, devendo ser preenchido até 25/11/2023.

Para acessar o questionário, verifique as orientações a seguir:

# <u>Acesse aqui o sistema Enade.</u>

| <br>  | BRASIL | CORONAVÍRUS (COVID-19) | Simplifique!     | Participe          | Acesso à informação | Legislação | Canais | * |   |
|-------|--------|------------------------|------------------|--------------------|---------------------|------------|--------|---|---|
| Enade |        |                        |                  |                    |                     |            |        |   | 0 |
|       |        | ena                    | de               | Exame I<br>de Dese | Nacional            |            |        |   |   |
|       |        |                        |                  | dos Esti           | udantes             |            |        | 1 |   |
|       |        | c                      | D Entrar com gov | ı.br               |                     |            |        |   |   |
|       |        | O                      | Orientações Ge   | rais               |                     |            |        |   |   |
|       |        |                        | ➔ Relatórios     |                    |                     |            |        |   |   |
|       |        |                        |                  |                    |                     |            |        |   |   |
|       |        |                        |                  |                    |                     |            |        |   |   |
|       |        |                        |                  |                    |                     |            |        |   |   |
|       |        |                        |                  |                    |                     |            |        |   |   |
|       |        |                        |                  |                    |                     |            |        |   |   |
|       |        |                        |                  |                    |                     |            |        |   |   |
|       |        |                        |                  |                    |                     |            |        |   |   |
|       |        |                        |                  |                    |                     |            |        |   |   |
|       |        |                        |                  |                    |                     |            |        |   |   |
|       |        |                        |                  |                    |                     |            |        |   |   |
|       |        |                        |                  |                    |                     |            |        |   |   |

### Após, clique em "Acessar como estudante".

| BRASIL     | CORONAVÍRUS (COVID-19) Simplifique! Participe Acesso à informação Legislação Canais 🙀         |          |
|------------|-----------------------------------------------------------------------------------------------|----------|
| iner Enade | Acesso ao Enade pelo GOV.BR                                                                   | 0        |
|            |                                                                                               |          |
|            | Acessar como estudante                                                                        |          |
|            | Acessar como Pl/Coordenador                                                                   | <b>*</b> |
|            |                                                                                               |          |
|            | Copyright MEC - INEP - Instituto Nacional de Estudos e Pesquisas Educacionais Anísio Teixeira |          |
|            | Fechar                                                                                        |          |
|            |                                                                                               |          |
|            |                                                                                               |          |
|            |                                                                                               |          |
|            |                                                                                               |          |
|            |                                                                                               |          |
|            |                                                                                               |          |
|            |                                                                                               |          |
|            |                                                                                               |          |

# Você será direcionado(a) para o sistema gov.br.

| gov.br                                                                                                    | Alto Contraste 2     |                                           |
|----------------------------------------------------------------------------------------------------|----------------------|-------------------------------------------|
| Uma conta <b>gov.br</b> garante a identificação de cada<br>cidadão que acessa os serviços digitais do governo.<br>Crie sua conta gov.br | Acesse sua conta com | Informe seu CPF e clique<br>em "Avançar". |
|                                                                                                    |                      |                                           |

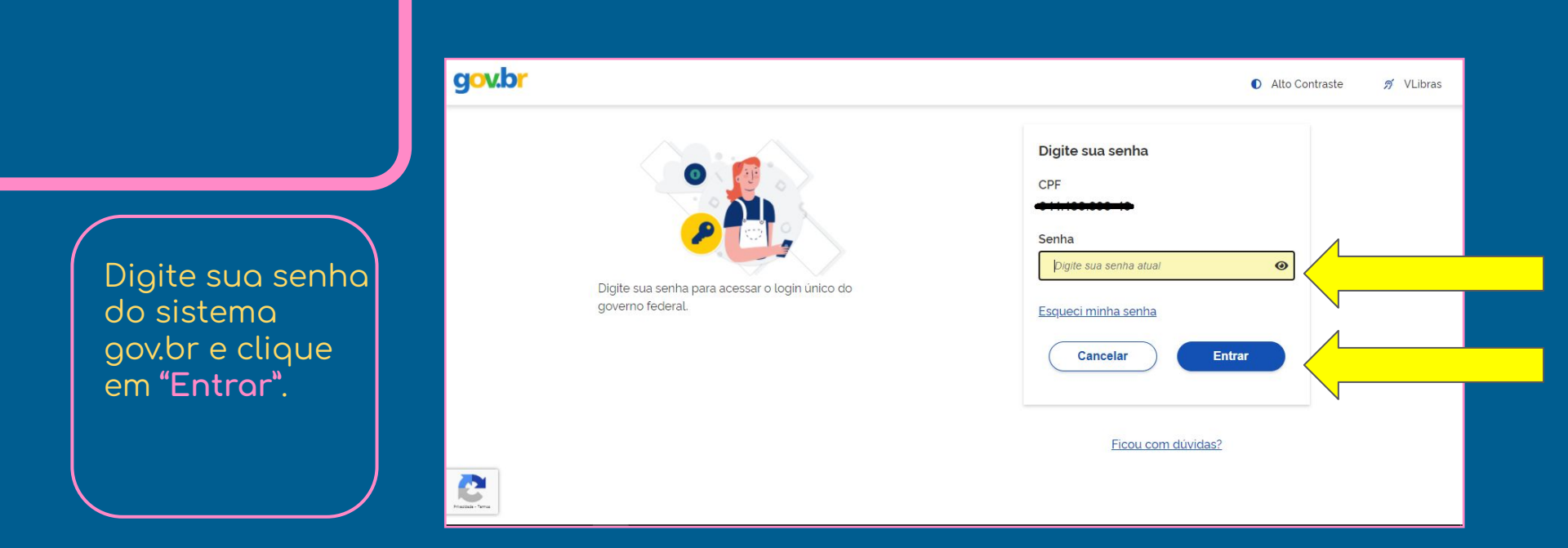

Caso você **não lembre de sua senha** de acesso ao sistema **gov.br**, será necessário recuperá-la. <u>Confira aqui as instruções.</u>

#### No menu à esquerda, acesse o campo Questionário do Estudante.

|          | INEP                       | Enade | 0                                                                                                    |
|----------|----------------------------|-------|----------------------------------------------------------------------------------------------------|
|          |                            | Ed    | ição vigente: 2019                                                                                                    |
| *        | Inicial                    |       | Questionário do Estudante 2019                                                                                                    |
| Θ        | Alterar Senha              |       | MINISTÉRIO DA EDUCAÇÃO                                                                                                    |
| 0        | Cadastro do estudar        | nte   | INSTITUTO NACIONAL DE ESTUDOS E PESQUISAS EDUCACIONAIS ANÍSIO TEIXEIRA<br>DIRETORIA DE AVALIAÇÃO DA EDUCAÇÃO SUPERIOR                                                                                                    |
| Θ        | Atendimentos de pro        | ova.  | Caro(a) estudante,                                                                                                    |
| )<br>soc | Atendimento pelo no<br>ial | оте   | Este questionário constitui um instrumento importante para compor o perfil dos participantes do Enade e é uma oportunidade para você avallar diversos aspectos do seu curso<br>e formação.<br>Sua contribuição é extremamente relevante para melhor conhecermos aspectos das condições de oferta de seu curso e da qualidade da Educação Superior no país. As                                            |
| Θ        | Informações do curs        | so    | respostas às questões serão analisadas em conjunto, por curso de graduação, preservando o siglio da identidade dos participantes.<br>Este instrumento deve ser preenchido exclusivamente por você, não sendo admitidas quaisquer manipuáções, influências ou pressões de terceiros.<br>Caso você pareba aduma das situações acima conditurando tentativa de manipuíação da organohimento da quaestinarán |
| Θ        | Minhas inscrições          |       | Conosco' disponivel no Portal do Inep.<br>Para responder hasta clicar entre a alternativa deselada. O quastionária cará anulado ao inen aponas quando ao última nácima for acionado o bolho "Finalizar" indicando o                                                                                                    |
| Θ        | Boletim de desempe         | enho  | edital desta edição do Enade.                                                                                                    |
| ⊖<br>Est | Questionário do<br>udante  |       | Agradecemos a sua colaboração!                                                                                                    |
| Θ        | Solicitar dispensa         |       | Informações de prova                                                                                                    |
| Θ        | Ambien                     | inte  | Curso que realizará prova: ★<br>© MCC - Ministeiro da Educação   INEP - Instituto Nacional de Estudos e Pesquisas Educacionais Anísio Teixeira ♀1.25.2532 (:80) ■1.25.2540 (:66)                                                                                                    |

#### **IMPORTANTE**

Com a opção **"Salvar parcial"** você poderá responder a uma parte das questões e continuar a responder em outro momento.

Mas lembre-se: somente após o preenchimento completo do questionário é que você terá cumprido esta etapa obrigatória do exame e terá acesso ao seu local de prova.

## Preenchido o questionário, clique em FINALIZAR.

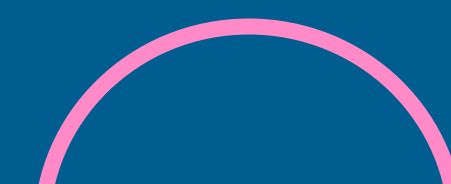

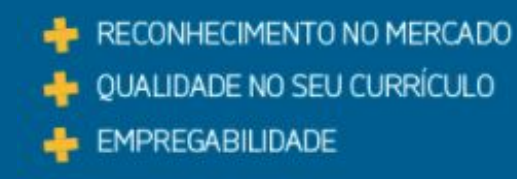

# Dúvidas? Contate-nos

Setor de Avaliação e Regulação enade@univates.br www.univates.br/enade

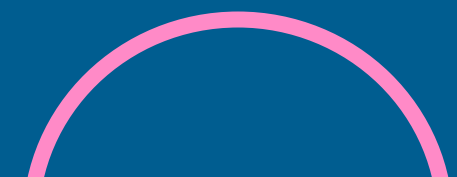